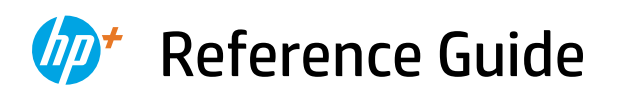

Referenzhandbuch Guía de referencia Guide de référence Guida di riferimento Guia de Referência Naslaggids Referencevejledning Referenshandbok Referanseveiledning Viiteopas Kasutusjuhend Atsauces rokasgrāmata Nuorodos Οδηγός αναφοράς

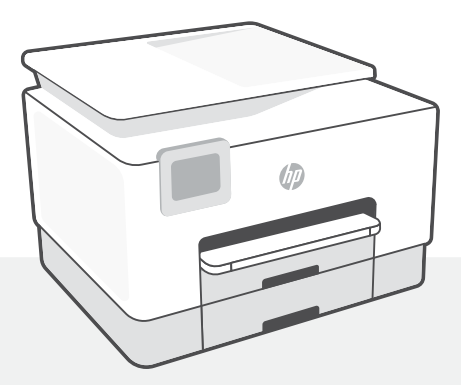

## HP OfficeJet Pro 9020e series

## **Control panel**

#### Dashboard

Open the Dashboard by touching or swiping at the top of the display to access printer tasks and status.

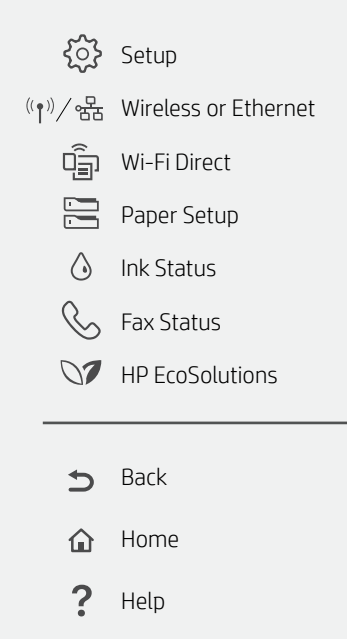

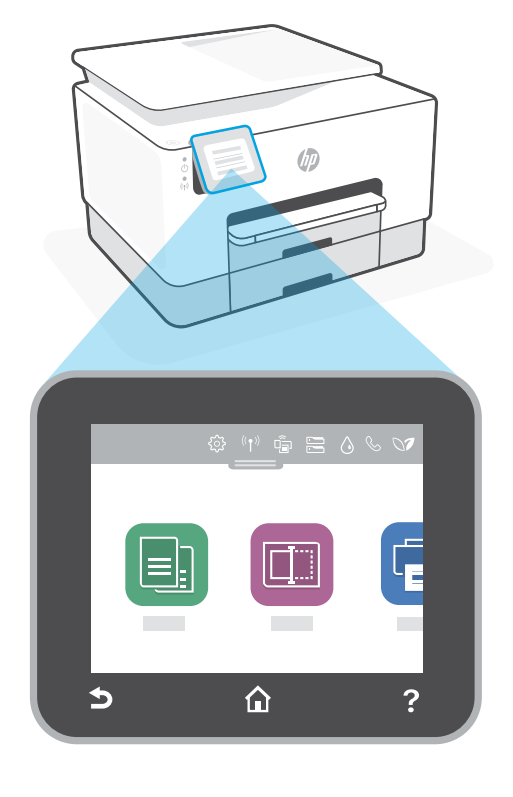

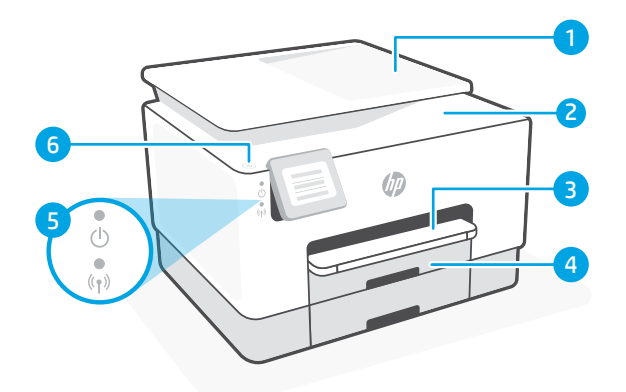

## **Printer features**

- 1 Document feeder
- 2 Scanner lid
- 3 Output tray
- 4 Input tray
- 5 Power light and Wireless light
- 6 Power button

#### Do not use USB for setup

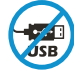

Printers with a label covering the USB port must be set up with HP Smart and an Internet connection. After setup, you can print using a USB cable if needed, but the printer must also remain connected to the Internet.

## English

## Help and tips for Wi-Fi and connectivity

If the software is unable to find your printer during setup, check the following conditions to resolve the issue.

| Potential Issue                                                                    | Solution                                                                                                    |
|------------------------------------------------------------------------------------|----------------------------------------------------------------------------------------------------|
| Printer Wi-Fi setup mode timed out                                                 | <ul> <li>If the blue Wi-Fi light is not blinking, the printer might not be in Wi-Fi setup mode. Restart setup mode:</li> <li>1. Swipe down to open the control panel Dashboard.</li> <li>2. Touch (3) &gt; Network Setup &gt; Restore Network Settings. Touch Yes, when prompted.</li> <li>3. Wait for one minute. Close and reopen HP Smart, and then try connecting again.</li> </ul> |
| Computer or mobile device too far<br>from printer                                  | Move your computer or mobile device closer to the printer. Your device might be out of range of the printer's Wi-Fi signal.                                                                                                    |
| Computer connected to a Virtual<br>Private Network (VPN) or remote<br>work network | Disconnect from a VPN before installing HP Smart<br>software. You can't install apps from the Microsoft<br>Store when connected to a VPN.<br>Connect to the VPN again after finishing printer setup.<br><b>Note:</b> Consider your location and the security of<br>the Wi-Fi network before disconnecting from a<br>VPN.                                                                |
| Wi-Fi turned off on computer<br>(computer connected by Ethernet)                   | If your computer is connected by Ethernet, turn on<br>the computer's Wi-Fi while setting up the printer.<br>You don't need to disconnect the Ethernet cable.                                                                                                    |
| Bluetooth and location services<br>are turned off on your mobile<br>device         | If setting up with a mobile device, turn on Bluetooth<br>and location services. This helps the software find<br>your network and printer.<br><b>Note:</b> Your location is not being determined and<br>no location information is being sent to HP as                                                                                                    |

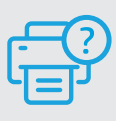

#### **Help and Support**

For printer troubleshooting and videos, visit the HP support site. Enter your model name to find the printer.

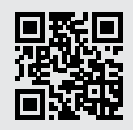

## Bedienfeld

#### Dashboard

Öffnen Sie das Dashboard, indem Sie durch Tippen oder Wischen über die Symbole im oberen Displaybereich auf die Druckeraufgaben und den Druckerstatus zugreifen.

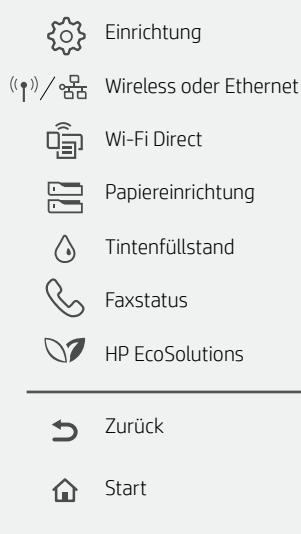

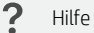

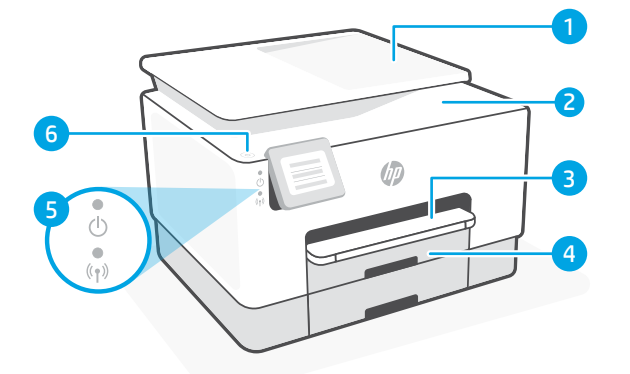

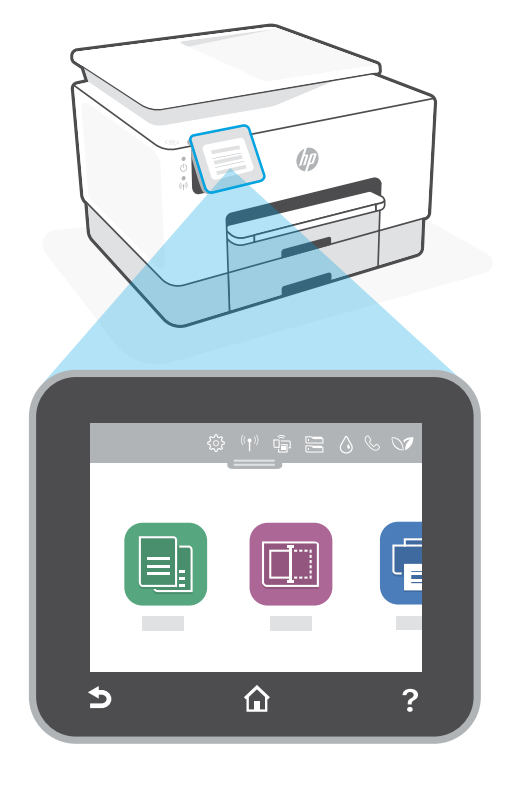

## Druckerfunktionen

- 1 Vorlageneinzug
- 2 Scannerabdeckung
- 3 Ausgabefach
- 4 Zufuhrfach
- 5 Netz-LED und Wireless-LED
- 6 Netztaste

#### Einrichtung nicht über USB

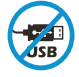

Drucker mit einem Etikett über dem USB-Anschluss müssen mit HP Smart und einer Internetverbindung eingerichtet werden. Nach der Einrichtung können Sie bei Bedarf auch über ein USB-Kabel drucken, aber der Drucker muss weiterhin mit dem Internet verbunden bleiben.

## Hilfe und Tipps zu Wi-Fi und Konnektivität

Wenn die Software Ihren Drucker während der Einrichtung nicht finden kann, prüfen Sie zur Behebung des Problems die folgenden Bedingungen.

| Mögliches Problem                                                                                | Lösung                                                                                                    |
|--------------------------------------------------------------------------------------------------|----------------------------------------------------------------------------------------------------|
| Zeitüberschreitung im Wi-Fi<br>Einrichtungsmodus des Druckers                                    | Wenn die blaue Wi-Fi-LED nicht blinkt, ist der Drucker<br>möglicherweise nicht im Wi-Fi-Einrichtungsmodus. Starten Sie<br>den Einrichtungsmodus neu:                                                                                                    |
|                                                                                                  | <ol> <li>Wischen Sie nach unten, um das Bedienfeld-Dashboard<br/>zu öffnen.</li> </ol>                                                                                                    |
|                                                                                                  | <ol> <li>Tippen Sie auf <sup>2</sup>√3 &gt; Netzwerkeinrichtung &gt;<br/>Netzwerkeinstellungen wiederherstellen. Tippen Sie auf<br/>Ja, wenn Sie dazu aufgefordert werden.</li> </ol>                                                                                                    |
|                                                                                                  | <ol> <li>Warten Sie eine Minute lang. Schließen und öffnen Sie<br/>HP Smart neu und versuchen Sie dann erneut eine<br/>Verbindung herzustellen.</li> </ol>                                                                                                    |
| Computer oder mobiles Gerät zu weit<br>vom Drucker entfernt                                      | Bewegen Sie den Computer bzw. das mobile Geräte näher zum<br>Drucker. Ihr Gerät befindet sich möglicherweise außerhalb der<br>Reichweite des Wi-Fi-Signals des Druckers.                                                                                                    |
| Computer mit einem Virtual Private<br>Network (VPN) oder entfernten<br>Arbeitsnetzwerk verbunden | Trennen Sie die Verbindung zum VPN, bevor Sie die HP Smart<br>Software installieren. Das Installieren von Apps aus dem<br>Microsoft Store ist nicht möglich, solange eine Verbindung zu<br>einem VPN besteht. Sie können die Verbindung zum VPN nach<br>Abschluss der Druckereinrichtung wieder herstellen. |
|                                                                                                  | Hinweis: Berücksichtigen Sie Ihren Standort und die<br>Sicherheit des Wi-Fi-Netzwerks, bevor Sie die Verbindung<br>zum VPN trennen.                                                                                                    |
| Wi-Fi am Computer ausgeschaltet<br>(Computer über Ethernet verbunden)                            | Wenn Ihr Computer über Ethernet verbunden ist, schalten Sie<br>Wi-Fi am Computer ein, während Sie den Drucker einrichten. Es<br>ist nicht erforderlich, das Ethernet-Kabel zu entfernen.                                                                                                    |
| Bluetooth und Ortungsdienste auf<br>Ihrem mobilen Gerät deaktiviert                              | Wenn Sie die Einrichtung mit einem mobilen Gerät vornehmen,<br>aktivieren Sie Bluetooth und die Ortungsdienste. Dadurch<br>können Ihr Netzwerk und Drucker durch die Software gefunden<br>werden.                                                                                                    |
|                                                                                                  | Hinweis: Ihr Standort wird nicht ermittelt und es werden keine<br>Standortinformationen im Rahmen des Einrichtungsvorgangs<br>an HP gesendet.                                                                                                    |

#### Hilfe und Support

Weitere Informationen zur Fehlerbehebung sowie Videos zum Drucker finden Sie auf der HP Support Webseite. Geben Sie den Modellnamen ein, um den Drucker zu finden.

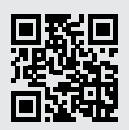

hp.com/support

Die enthaltenen Informationen können sich jederzeit ohne vorherige Ankündigung ändern.

## Panel de control

#### Panel

Abra el panel principal tocando o deslizando la parte superior de la pantalla para acceder a las tareas y al estado de la impresora.

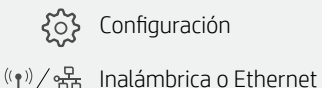

{ Configuración

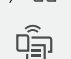

- ບົຼຼີ WiFi Direct
- Configuración del papel

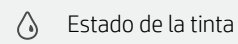

- Estado del fax
- MP EcoSolutions
- Atrás
- Pantalla inicial 俞
- ? Ayuda

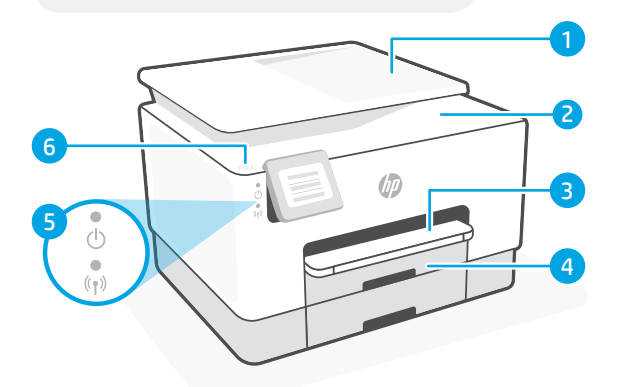

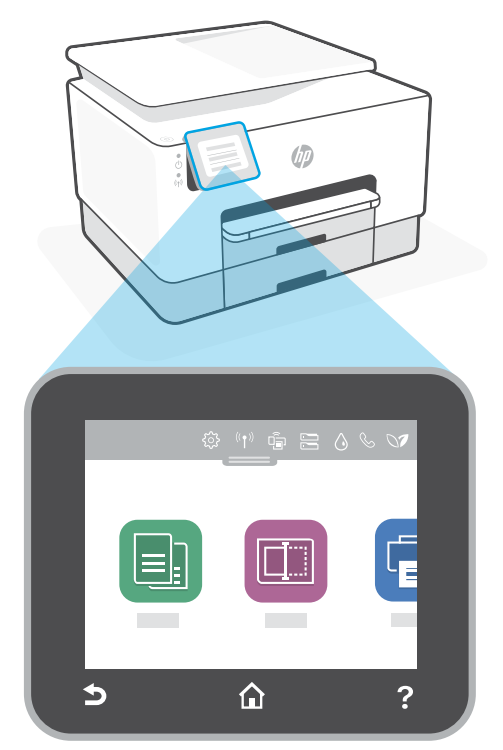

## Funciones de la impresora

- Alimentador de documentos 1
- 2 Tapa del escáner
- Bandeja de salida 3
- 4 Bandeja de entrada
- 5 Indicador luminoso de alimentación y de conexión inalámbrica
- 6 Botón de encendido

#### No utilice el USB para la configuración

Las impresoras que presentan una etiqueta que cubre el puerto USB deben configurarse con HP Smart y una conexión a Internet. Una vez que haya finalizado la configuración, podrá imprimir utilizando un cable USB si es necesario; no obstante, la impresora debe seguir conectada a Internet.

## Ayuda y consejos para la Wi-Fi y la conexión

Si el software no detecta su impresora durante la configuración, compruebe las siguientes condiciones para resolver el problema.

| Posible problema                                                                        | Solución                                                                                                    |
|-----------------------------------------------------------------------------------------|----------------------------------------------------------------------------------------------------|
| El modo de configuración Wi-Fi de<br>la impresora se ha agotado                         | <ul> <li>Si el botón de conexión inalámbrica no parpadea, es posible que la impresora no esté en modo de configuración Wi-Fi. Reinicie el modo de configuración:</li> <li>1. Deslice hacia abajo para abrir el panel principal.</li> <li>2. Toque <sup>3</sup>(3) &gt; Configuración de red &gt; Restaurar configuración de red.<br/>Toque Sí cuando se le solicite.</li> <li>3. Espere durante un minuto. Cierre y vuelva a abrir HP Smart y, a continuación, intente conectarse de nuevo.</li> </ul> |
| El ordenador o el dispositivo<br>móvil están demasiado lejos de la<br>impresora         | Sitúe el ordenador y el dispositivo móvil más cerca de la<br>impresora. Es posible que el dispositivo esté fuera del<br>alcance de la señal Wi-Fi de la impresora.                                                                                                    |
| Ordenador conectado a una red<br>privada virtual (VPN) o una red de<br>trabajo remota   | Desconéctese de una VPN antes de instalar<br>el software HP Smart. No es posible instalar aplicaciones de<br>Microsoft Store cuando se está conectado a una VPN. Conéctese<br>de nuevo a la VPN tras finalizar la configuración de la impresora.<br><b>Nota:</b> tenga en cuenta su ubicación y la seguridad de<br>la red Wi-Fi antes de desconectarse de una VPN.                                                                                                    |
| Wi-Fi desconectada en el ordenador<br>(ordenador conectado mediante<br>Ethernet)        | Si su ordenador está conectado a través de Ethernet,<br>encienda la Wi-Fi del ordenador mientras configura<br>la impresora. No es necesario desconectar el cable<br>Ethernet.                                                                                                    |
| Bluetooth y los servicios de<br>ubicación están desactivados<br>en el dispositivo móvil | Si realiza la configuración con un dispositivo móvil, active<br>el Bluetooth y los servicios de localización. Esto ayuda al<br>software a detectar su red y su impresora.<br><b>Nota:</b> durante el proceso de configuración, no se<br>determina su ubicación ni se envía ningún dato de su<br>ubicación a HP.                                                                                                    |

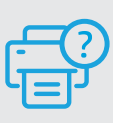

#### Ayuda y soporte

Para información sobre cómo solucionar problemas y ver vídeos, visite el sitio web de soporte de HP. Introduzca el nombre del modelo para encontrar su impresora.

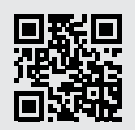

#### Panneau de commande

#### Tableau de bord

Ouvrez le tableau de bord par un mouvement d'effleurement ou de glissement en haut de l'écran pour accéder aux tâches et à l'état de l'imprimante.

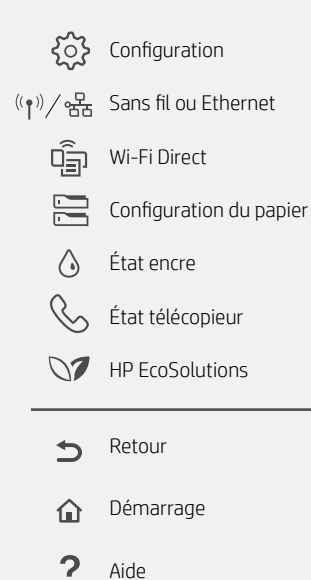

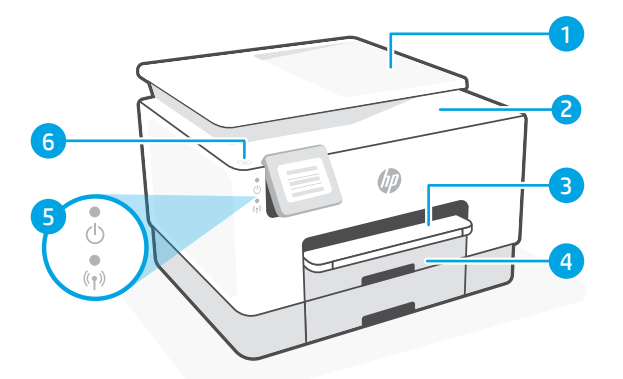

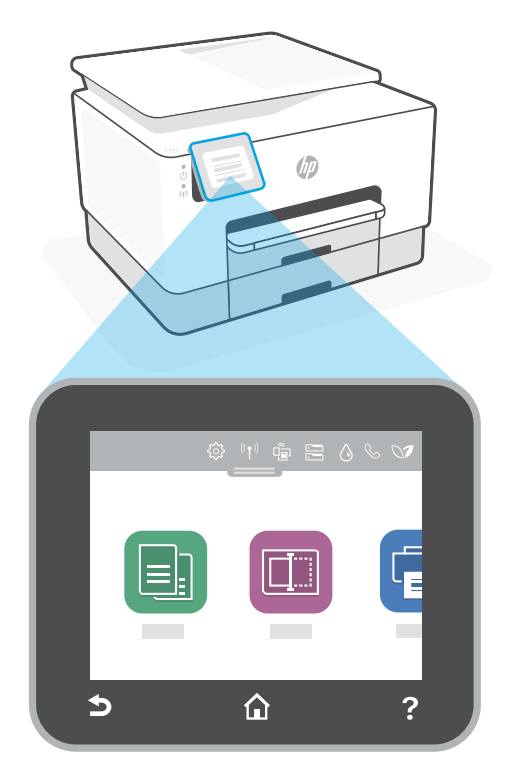

## Caractéristiques de l'imprimante

- 1 Chargeur de documents
- 2 Capot du scanner
- 3 Bac de sortie
- 4 Bac d'alimentation
- 5 Voyant d'alimentation et voyant Sans fil
- 6 Bouton Marche/arrêt

#### N'utilisez pas le port USB pour la configuration

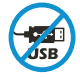

Les imprimantes dotées d'une étiquette recouvrant le port USB doivent être configurées avec HP Smart et une connexion Internet. Après la configuration, vous pouvez imprimer à l'aide d'un câble USB si nécessaire, toutefois l'imprimante doit rester connectée à Internet.

## Aide et conseils pour le Wi-Fi et la connectivité

Si logiciel ne parvient pas à trouver votre imprimante pendant la configuration, vérifiez les conditions suivantes pour résoudre le problème.

| Problème potentiel                                                                                        | Solution                                                                                                    |
|----------------------------------------------------------------------------------------------------|----------------------------------------------------------------------------------------------------|
| Délai dépassé du mode de configuration<br>du Wi-Fi de l'imprimante                                        | <ul> <li>Si le voyant Wi-Fi ne clignote pas en bleu, cela peut signifier que l'imprimante n'est pas en mode de configuration du Wi-Fi. Pour redémarrer le mode de configuration :</li> <li>1. Faites glisser votre doigt vers le bas pour ouvrir le tableau de bord du panneau de commande.</li> <li>2. Appuyez sur <sup>3</sup>(2) &gt; Configuration réseau &gt; Restaurer les paramètres réseau. Appuyez sur Oui, lorsque vous y êtes invité.</li> <li>3. Patientez environ une minute. Fermez et ouvrez à nouveau HP Smart et essayez de vous connecter à nouveau.</li> </ul> |
| Ordinateur ou périphérique mobile<br>trop éloigné de l'imprimante                                         | Rapprochez votre ordinateur ou périphérique mobile de<br>l'imprimante. Votre périphérique est peut-être hors de portée<br>du signal Wi-Fi de l'imprimante.                                                                                                    |
| Ordinateur connecté à un Réseau<br>privé virtuel (VPN) ou un réseau<br>professionnel distant              | Déconnectez-vous d'un VPN avant d'installer<br>le logiciel HP Smart. Vous ne pouvez pas installer d'applications<br>depuis le Microsoft Store si vous êtes connecté à un VPN.<br>Connectez-vous à nouveau au VPN après avoir terminé la<br>configuration de l'imprimante.<br><b>Remarque :</b> Tenez compte de votre emplacement et de la<br>sécurité du réseau Wi-Fi avant de vous déconnecter d'un VPN.                                                                                                    |
| Wi-Fi désactivé sur l'ordinateur<br>(ordinateur connecté par Ethernet)                                    | Si votre ordinateur est connecté par Ethernet, activez le Wi-Fi<br>de l'ordinateur pendant la configuration de l'imprimante. Vous<br>n'avez pas besoin de déconnecter le câble Ethernet.                                                                                                    |
| La fonction Bluetooth et les services de<br>localisation sont désactivés sur votre<br>périphérique mobile | Si vous procédez à la configuration sur un périphérique<br>mobile, activez la fonction Bluetooth et les services de<br>localisation. Cela aidera le logiciel à retrouver votre réseau et<br>votre imprimante.                                                                                                    |
|                                                                                                    | <b>Remarque :</b> Votre emplacement n'est pas identifié et<br>aucune information de localisation n'est envoyée à HP au<br>cours du processus de configuration.                                                                                                    |

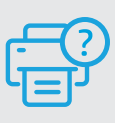

#### Aide et assistance

Pour obtenir des informations sur le dépannage de l'imprimante et des vidéos, rendez-vous sur le site d'assistance HP. Saisissez le nom de modèle pour retrouver l'imprimante.

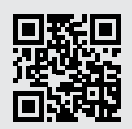

## Pannello di controllo

#### Dashboard

Per aprire la Dashboard, toccare o scorrere la parte superiore del display in modo da accedere alle attività e allo stato della stampante.

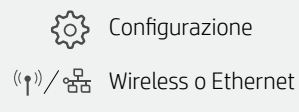

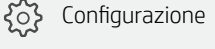

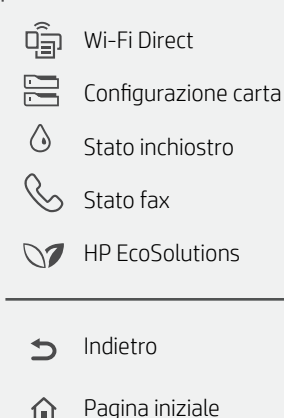

Guida

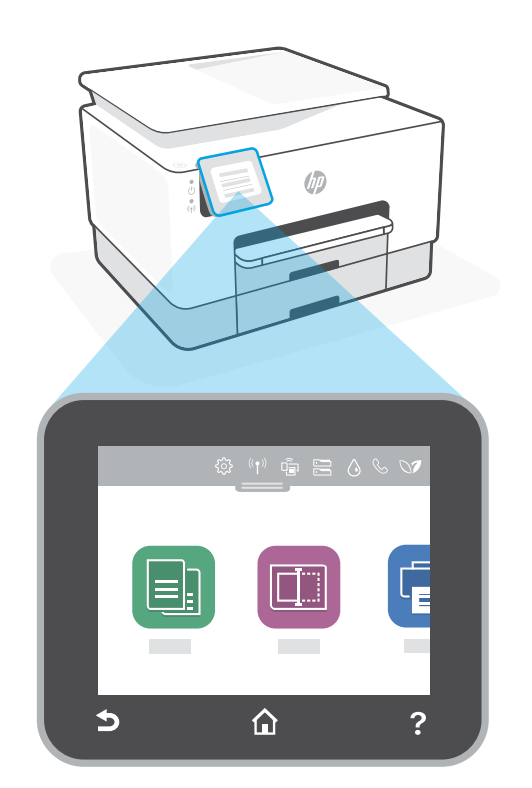

## Caratteristiche della stampante

- Alimentatore di documenti 1
- 2 Coperchio dello scanner
- 3 Vassoio di uscita
- 4 Vassoio di alimentazione
- 5 Spia di accensione e spia Wireless
- 6 Pulsante di accensione

#### Non utilizzare USB per la configurazione

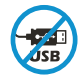

6

Le stampanti con un'etichetta che copre la porta USB devono essere configurate con HP Smart e una connessione Internet. Dopo la configurazione, è possibile stampare utilizzando un cavo USB, se necessario, ma la stampante deve comunque rimanere connessa a Internet.

2

## Guida e suggerimenti per Wi-Fi e connettività

Se il software non riesce a trovare la stampante durante la configurazione, verificare le seguenti condizioni per risolvere il problema.

| Possibile problema                                                                       | Soluzione                                                                                                    |
|------------------------------------------------------------------------------------------|----------------------------------------------------------------------------------------------------|
| Timeout della modalità di<br>configurazione Wi-Fi della stampante                        | <ul> <li>Se la spia Wi-Fi blu non lampeggia, la stampante potrebbe non essere nella modalità di configurazione Wi-Fi. Riavviare la modalità di configurazione:</li> <li>1. Scorrere verso il basso per aprire la Dashboard del pannello di controllo.</li> <li>2. Toccare <sup>(</sup><sub>3</sub>) &gt; Configurazione rete &gt; Ripristina impostazioni di rete. Toccare Sì quando richiesto.</li> <li>3. Attendere un minuto. Chiudere e riaprire HP Smart e riprovare a connettersi.</li> </ul> |
| Computer o dispositivo mobile<br>troppo lontano dalla stampante                          | Avvicinare il computer o il dispositivo mobile alla<br>stampante. Il dispositivo potrebbe non essere nel raggio<br>d'azione del segnale Wi-Fi della stampante.                                                                                                    |
| Computer connesso a una rete<br>privata virtuale (VPN) o a una rete<br>lavorativa remota | Disconnettersi dalla VPN prima di installare il software<br>HP Smart. Non è possibile installare app da Microsoft<br>Store quando si è connessi a una VPN. Connettersi<br>nuovamente alla VPN dopo aver completato la<br>configurazione della stampante.<br><b>Nota:</b> valutare la posizione e la sicurezza della rete<br>Wi-Fi prima di disconnettersi da una VPN.                                                                                                    |
| Wi-Fi disattivato sul computer<br>(computer connesso tramite<br>Ethernet)                | Se il computer è connesso tramite Ethernet, attivare<br>il Wi-Fi del computer durante la configurazione della<br>stampante. Non è necessario scollegare il cavo Ethernet.                                                                                                    |
| Bluetooth e i servizi di<br>localizzazione sono disattivati<br>sul dispositivo mobile    | Se si effettua la configurazione con un dispositivo mobile,<br>attivare Bluetooth e i servizi di localizzazione. In questo<br>modo il software potrà individuare la rete e la stampante.<br><b>Nota:</b> la posizione dell'utente non viene determinata<br>e durante il processo di configurazione non vengono<br>inviate ad HP le informazioni sulla posizione.                                                                                                    |

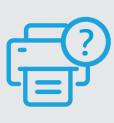

#### Guida e supporto

Per la risoluzione dei problemi e i video relativi alla stampante, visitare il sito del supporto HP. Inserire il nome del modello per individuare la stampante.

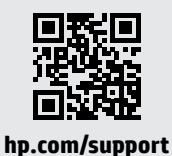

Le informazioni contenute in questo documento sono soggette a modifica senza preavviso.

## **Painel de Controle**

#### Painel de controle

Abra o Painel tocando ou deslizando o dedo no topo da tela para acessar as tarefas e o status da impressora.

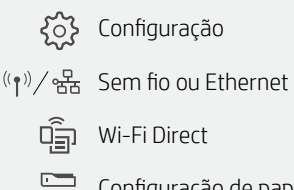

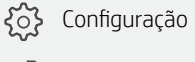

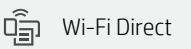

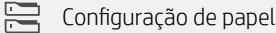

Status da tinta

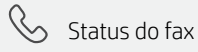

- HP EcoSolutions
- Back (voltar)
- Início 仚
- Ajuda

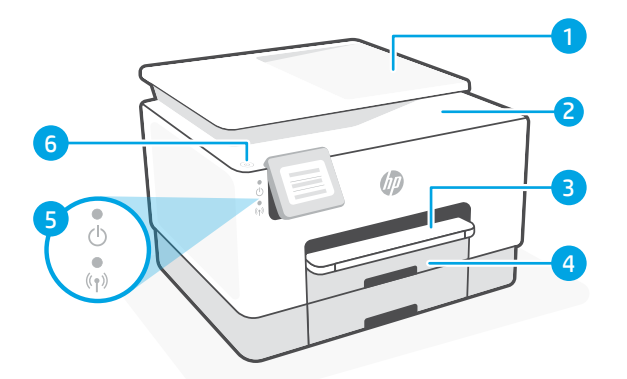

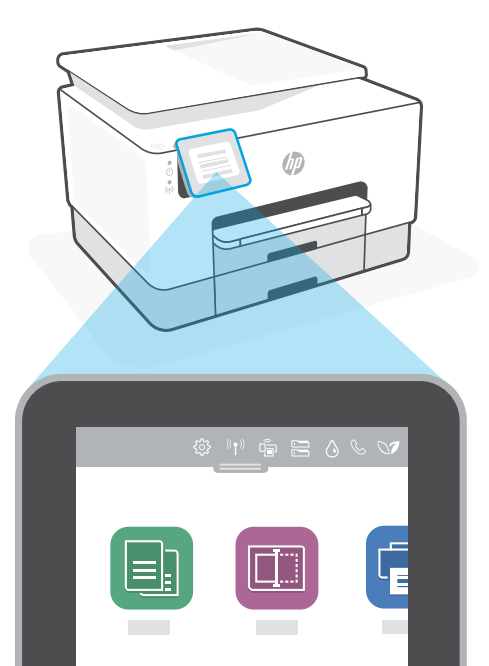

## **Recursos da** impressora

仚

5

Alimentador de documentos 1

?

- 2 Tampa do scanner
- 3 Bandeja de saída
- Bandeja de entrada 4
- Luz de liga/desliga e luz de 5 conexão sem fio
- 6 Botão Liga/Desliga

#### Não use USB para configurar

As impressoras com uma etiqueta cobrindo a porta USB devem ser configuradas com o HP Smart e uma conexão de Internet. Após a configuração, você pode imprimir usando um cabo USB, se necessário, mas a impressora também deve permanecer conectada à Internet.

## Ajuda e dicas sobre Wi-Fi e conectividade

Se o software não encontra a impressora durante a configuração, verifique o seguinte para resolver o problema:

| Possível problema                                                                         | Solução                                                                                                    |
|-------------------------------------------------------------------------------------------|----------------------------------------------------------------------------------------------------|
| O tempo do modo de configuração                                                           | <ul> <li>Se a luz do Wi-Fi azul não estiver piscando, a impressora pode não estar no modo de configuração de Wi-Fi. Reinicie o modo de configuração:</li> <li>1. Deslize o dedo para baixo para abrir o painel de controle Painel.</li> <li>2. Toque em (3) &gt; Configuração de rede &gt; Restaurar configurações de rede.</li></ul>               |
| do Wi-Fi da impressora expirou                                                            | Toque em Sim quando solicitado. <li>3. Aguarde um minuto. Feche e reabra o HP Smart e, em seguida, tente se conectar novamente.</li>                                                                                                    |
| O computador ou o dispositivo                                                             | Aproxime o computador ou o dispositivo móvel da                                                                                                    |
| móvel está muito distante da                                                              | impressora. Seu dispositivo pode estar fora do alcance                                                                                                    |
| impressora                                                                                | do sinal de Wi-Fi da impressora.                                                                                                    |
| Computador conectado a uma<br>Rede privada virtual (VPN) ou<br>rede de trabalho remota    | Desconecte-se da VPN antes de instalar<br>o software HP Smart. Não é possível instalar apps<br>da Microsoft Store quando você está conectado a<br>uma VPN. Conecte-se à VPN novamente depois de<br>terminar a configuração da impressora.<br><b>Observação:</b> avalie seu local e a segurança da rede<br>Wi-Fi antes de desconectar-se de uma VPN. |
| O Wi-Fi está desligado no                                                                 | Se o computador estiver conectado pela Ethernet,                                                                                                    |
| computador (computador                                                                    | ative o Wi-Fi dele enquanto configura a impressora.                                                                                                    |
| conectado por Ethernet)                                                                   | Não é necessário desconectar o cabo Ethernet.                                                                                                    |
| O Bluetooth e os serviços de<br>localização estão desativados no<br>seu dispositivo móvel | Se estiver usando um dispositivo móvel, ative o<br>Bluetooth e os serviços de localização. Isso ajuda o<br>software a encontrar sua rede e a impressora.<br><b>Observação:</b> sua localização não será determinada<br>e nenhuma informação desse tipo será enviada<br>para a HP como parte do processo de configuração.                            |

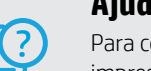

#### Ajuda e suporte

Para consultar a solução de problemas da impressora e ver vídeos, acesse o site de suporte da HP. Informe o nome do modelo para localizar a impressora.

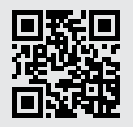

hp.com/support

Estas informações estão sujeitas a alterações sem aviso prévio.

## Bedieningspaneel

#### Dashboard

Open het Dashboard door de bovenkant van het scherm aan te raken of te vegen om toegang te krijgen tot printertaken en de printerstatus.

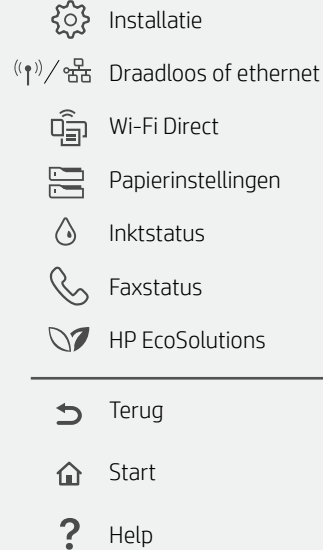

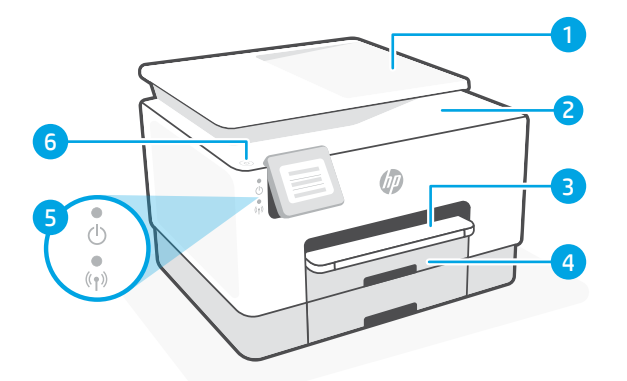

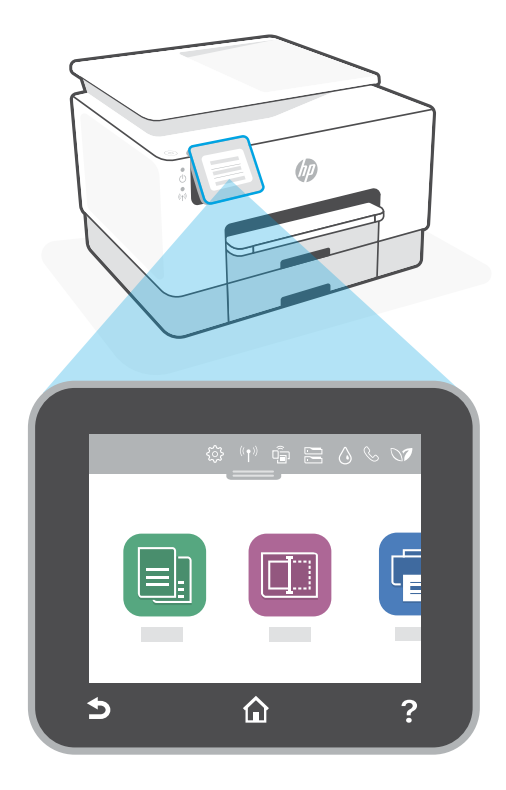

## Kenmerken van de printer

- 1 Documentinvoer
- 2 Scannerklep
- 3 Uitvoerlade
- 4 Invoerlade
- 5 Aan-uitlampje en lampje voor draadloze communicatie
- 6 Aan-uitknop

#### Gebruik geen USB voor de installatie

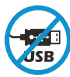

Printers met een label dat de USB-poort afdekt, moeten worden geïnstalleerd via HP Smart en een internetverbinding. Na het installeren kunt u indien gewenst afdrukken via een USB-kabel; de printer moet echter ook verbonden blijven met internet.

## Hulp en tips voor wifi en connectiviteit

Als de software uw printer tijdens de installatie niet kan vinden, controleert u de volgende problemen om het probleem op te lossen.

| Mogelijk probleem                                                                             | Oplossing                                                                                                    |
|-----------------------------------------------------------------------------------------------|----------------------------------------------------------------------------------------------------|
| Time-out in de wifi-installatiemodus<br>van de printer                                        | <ul> <li>Als het blauwe wifilampje niet knippert, staat de printer mogelijk niet in de wifi-installatiemodus. Start de installatiemodus opnieuw op:</li> <li>1. Veeg naar beneden om het Dashboardbedieningspaneel te openen.</li> <li>2. Druk op <sup>3</sup>(2) &gt; Netwerkinstallatie &gt; Netwerkinstellingen herstellen.<br/>Druk op Ja als dat gevraagd wordt.</li> <li>3. Wacht één minuut. Sluit en open HP Smart en probeer opnieuw verbinding te maken.</li> </ul> |
| Computer of mobiel apparaat te ver<br>van de printer                                          | Plaats uw computer of mobiele apparaat dichter bij de<br>printer. Uw apparaat bevindt zich mogelijk buiten het<br>bereik van het wifisignaal van de printer.                                                                                                    |
| Computer verbonden met een<br>Virtueel Particulier Netwerk (VPN)<br>of extern bedrijfsnetwerk | Verbreek het VPN voordat u HP Smart-software<br>installeert. Met een VPN-verbinding kunt u geen apps<br>installeren vanuit de Microsoft Store. Maak opnieuw<br>verbinding met het VPN nadat de installatie van de<br>printer is voltooid.<br><b>Opmerking:</b> Houd rekening met uw locatie en<br>beveiliging van het wifinetwerk voordat u de VPN-<br>verbinding verbreekt.                                                                                                  |
| Wifi is uitgeschakeld op de computer<br>(computer verbonden via ethernet)                     | Als uw computer via ethernet is verbonden, schakelt u<br>de wifi van de computer in tijdens het instellen van de<br>printer. U hoeft de ethernetkabel niet los te koppelen.                                                                                                    |
| Bluetooth en locatieservices<br>zijn uitgeschakeld op uw mobiele<br>apparaat                  | Schakel Bluetooth en locatieservices in als u de<br>installatie uitvoert op een mobiel apparaat. Zo kan de<br>software uw netwerk en printer vinden.<br><b>Opmerking:</b> Uw locatie wordt niet vastgesteld en er<br>worden geen locatiegegevens verzonden naar HP<br>als onderdeel van het installatieproces.                                                                                                    |

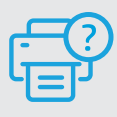

#### Help en ondersteuning

Ga voor het oplossen van printerproblemen en video's naar de website van HP ondersteuning. Voer de modelnaam in om uw printer te vinden.

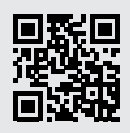

hp.com/support

De informatie in dit document kan zonder voorafgaande kennisgeving worden gewijzigd.

## Kontrolpanel

#### Dashboard

Åbn dashboardet ved at røre eller stryge øverst på skærmen, hvorved du får adgang til printerens opgaver og -status.

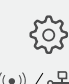

o Opsætning

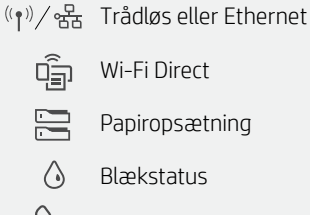

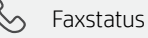

- HP EcoSolutions
- ➡ Tilbage
- 🏠 Hjem
- ? Hjælp

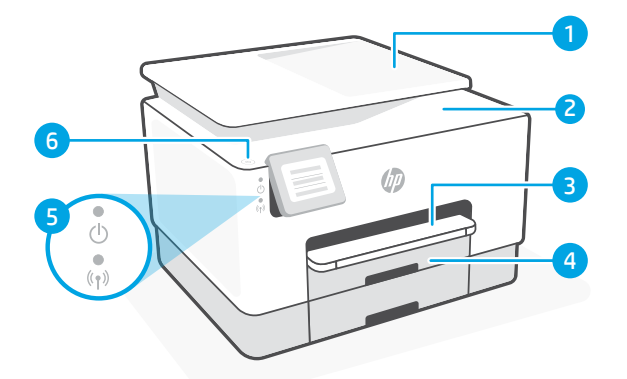

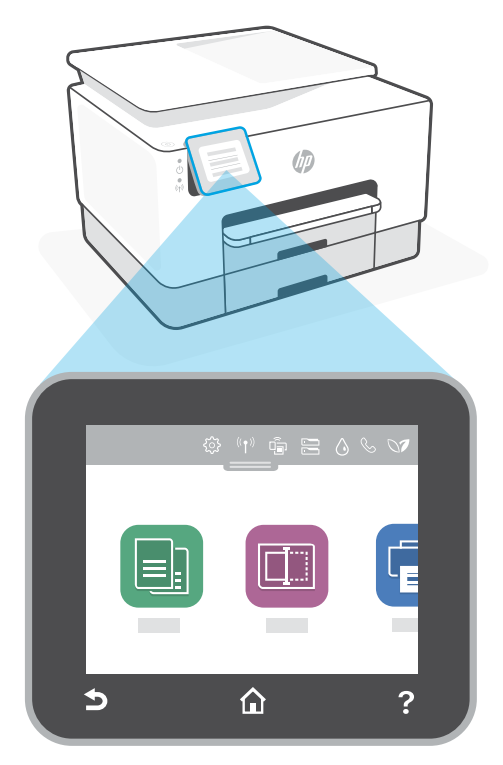

## Printerfunktioner

- 1 Dokumentføder
- 2 Scannerens låg
- 3 Udskriftsbakke
- 4 Papirbakke
- 5 Indikatorer, som viser om enheden er tændt og for trådløs status
- 6 Afbryderknap

#### Brug ikke USB under opsætningen

Printere med et mærkat, som dækker USB-porten, skal opsættes med HP Smart og en forbindelse til internettet. Efter at opsætningen er udført, kan du udskrive med printeren forbundet via et USB-kabel, hvis du har brug for det, men printeren skal forblive forbundet til internettet.

## Hjælp og tips til oprettelse af forbindelse til Wi-Fi

Hvis softwaren ikke kan finde din printer i forbindelse med opsætningen, skal du tjekke følgende forhold for at løse problemet.

| Muligt problem                                                                         | Løsning                                                                                                    |
|----------------------------------------------------------------------------------------|----------------------------------------------------------------------------------------------------|
| Printerens Wi-Fi-opsætningstilstand<br>er udløbet                                      | <ul> <li>Hvis den blå indikator for indikatoren for Wi-Fi<br/>ikke blinker, er printeren muligvis ikke i Wi-Fi-<br/>opsætningstilstand. Genstart opsætningstilstand:</li> <li>1. Stryg ned for at åbne kontrolpanelets dashboard.</li> <li>2. Tryk på <sup>2</sup>(3) &gt; Netværksopsætning &gt; Gendan<br/>netværksindstillinger. Tryk på Ja, når du bliver<br/>bedt om det.</li> <li>3. Vent 1 minut. Luk og genåbn HP Smart, og prøv<br/>derefter at tilslutte igen.</li> </ul> |
| Computer eller mobilenhed er for<br>langt væk fra printeren.                           | Flyt din computer eller mobilenhed tættere på<br>printeren. Din enhed skal være indenfor Wi-Fi-<br>signalets rækkevidde.                                                                                                    |
| Computeren er forbundet til et<br>virtueltPrivat netværk (VPN)<br>elleret fjernnetværk | Afbryd forbindelsen til VPN, inden du installerer<br>HP Smart software. Du kan ikke installere apps fra<br>Microsoft Store, når der er oprettet forbindelse til<br>VPN. Opret forbindelse til VPN, når du har afsluttet<br>printeropsætningen.<br><b>Bemærk:</b> Overvej din placering og sikkerheden ved<br>Wi-Fi-netværket, inden du afbryder forbindelsen til<br>en VPN.                                                                                                    |
| Wi-Fi er slået fra på computeren.<br>(Computeren er forbundet via Ethernet)            | Hvis din computer er tilsluttet via Ethernet, skal du<br>slukke for computerens Wi-Fi, mens du sætter din<br>printer op. Du behøver ikke at tage Ethernet-kablet ud.                                                                                                    |
| Bluetooth- og placering er slået<br>fra på din mobilenhed                              | Hvis du bruger en mobilenhed til opsætningen, skal du<br>slå Bluetooth og placering til. Dette gør det nemmere<br>for softwaren at finde dit netværk og din printer.<br><b>Bemærk:</b> Din placering og dine oplysninger<br>om placering bliver sendt til HP som en del af<br>opsætningen.                                                                                                    |

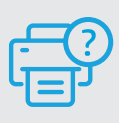

#### Hjælp og support

Besøg HP supportwebstedet for at fejlfinde og se videoer om printeren. Indtast modelnavnet for at finde din printer.

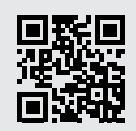

## Kontrollpanel

#### Instrumentpanel

Öppna instrumentpanelen genom att trycka på eller dra överst på skärmen för att komma åt skrivarens uppgifter och status.

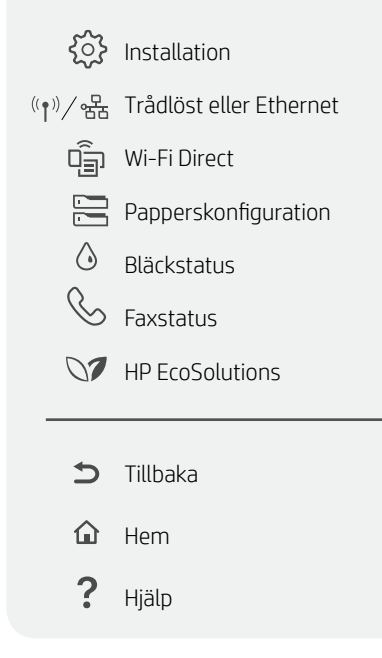

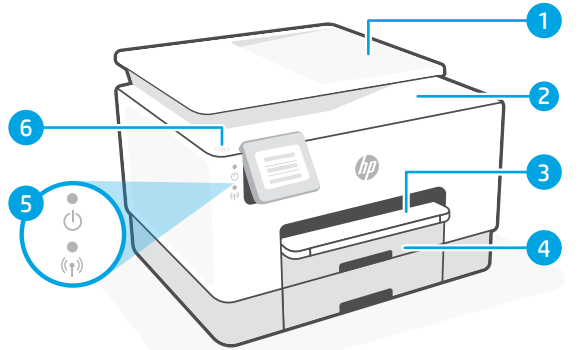

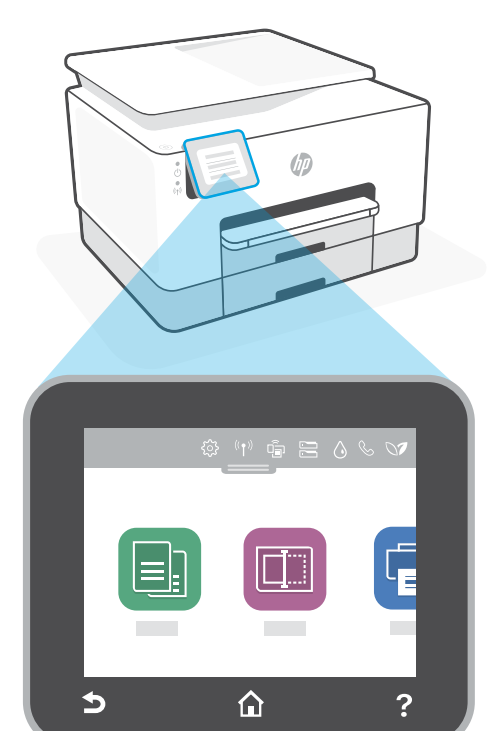

## Skrivarfunktioner

- 1 Dokumentmatare
- 2 Skannerlock
- 3 Utmatningsfack
- 4 Inmatningsfack
- 5 Ström-lampa och lampa för trådlös anslutning
- 6 Ström-knapp

#### Använd inte USB för att konfigurera

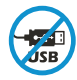

Skrivare med en etikett som täcker USB-porten måste konfigureras med HP Smart och en internetanslutning. Efter konfigurationen kan du skriva ut med en USB-kabel om det behövs men skrivaren måste även vara ansluten till Internet.

## Hjälp och tips för Wi-Fi och anslutningar

Om programvaran inte hittar din skrivare under installationen ska du kontrollera följande för att lösa problemet.

| Möjliga problem                                                                               | Lösning                                                                                                    |
|-----------------------------------------------------------------------------------------------|----------------------------------------------------------------------------------------------------|
| Skrivarens Wi-Fi-inställningsläge<br>har gått ut                                              | <ul> <li>Om den blå Wi-Fi-lampan inte blinkar kanske<br/>skrivaren inte är i Wi-Fi-inställningsläget. Starta om<br/>inställningsläget:</li> <li>1. Svep nedåt för att öppna kontrollpanelens<br/>instrumentpanel.</li> <li>2. Tryck på <sup>(</sup>/<sub>2</sub>) &gt; Nätverksinställning &gt; Återställ<br/>nätverksinställningar. Tryck på Ja när du så<br/>ombeds.</li> <li>3. Vänta en minut. Stäng och öppna HP Smart igen.<br/>Försök sedan ansluta igen.</li> </ul> |
| Datorn eller den mobila enheten<br>är för långt från skrivaren                                | Flytta datorn eller den mobila enhet närmare<br>skrivaren. Enheten kan vara utanför räckvidden för<br>skrivarens Wi-Fi-signal.                                                                                                    |
| Dator ansluten till ett virtuellt<br>privat nätverk (VPN) eller<br>fjärrstyrt företagsnätverk | Koppla bort från ett VPN innan du installerar<br>programvaran HP Smart. Du kan inte installera appar från<br>Microsoft Store när du är anslutna till ett VPN. Anslut till<br>ditt VPN igen efter att skrivarinstallationen är klar.<br><b>Obs!</b> Tänk på din plats och säkerheten i Wi-Fi-<br>nätverket innan du kopplar från ett VPN.                                                                                                    |
| Wi-Fi är avstängt på datorn<br>(dator ansluten via Ethernet)                                  | Om dator är ansluten via Ethernet ska du aktivera<br>datorns Wi-Fi medan du installerar skrivaren. Du<br>behöver inte koppla bort Ethernet-kabeln.                                                                                                    |
| Bluetooth och platstjänster<br>stängs av på din mobila enhet                                  | Slå på Bluetooth och platstjänster om du installerar<br>med en mobil enhet. Detta hjälper applikationen hitta<br>ditt nätverk och skrivare.<br><b>Obs!</b> Din plats fastställs inte och ingen<br>platsinformation skickas till HP som en del av<br>installationsprocessen.                                                                                                    |

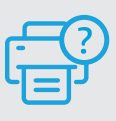

#### Hjälp och support

Besök HP:s supportwebbplats för felsökning och videor om skrivaren. Ange ditt modellnamn för att hitta skrivaren.

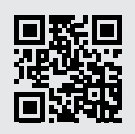

## Kontrollpanel

#### Dashboard

Åpne dashbordet ved å berøre eller sveipe øverst på skjermen for å få tilgang til skriveroppgaver og -status.

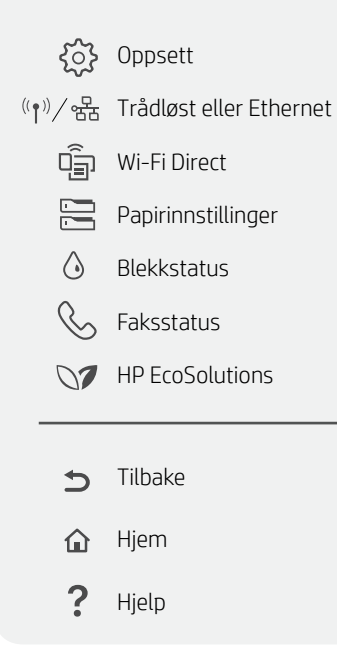

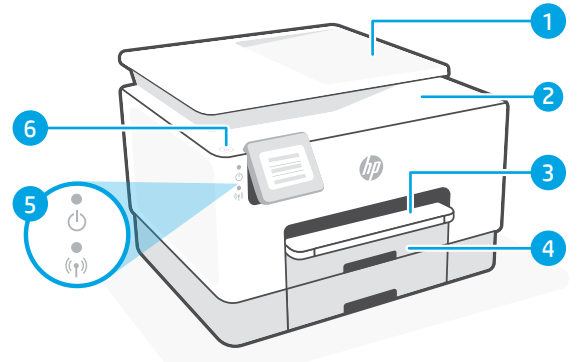

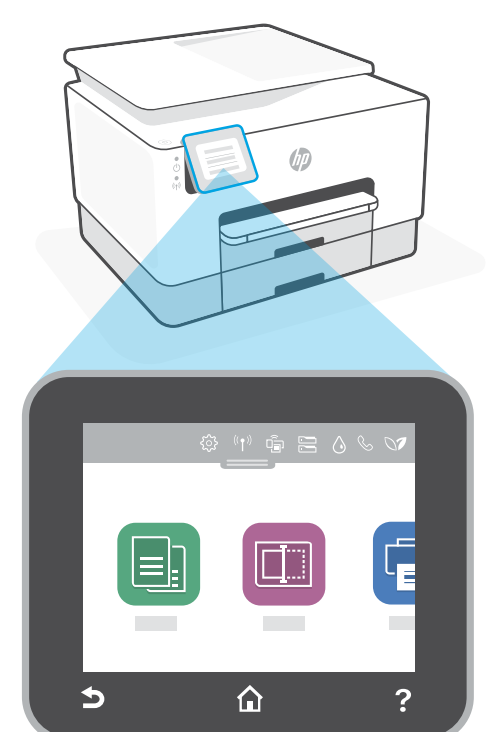

## Skriverfunksjoner

- 1 Dokumentmater
- 2 Skannerdeksel
- 3 Utskuff
- 4 Innskuff
- 5 Strømlampe og trådløst-lampe
- 6 Av/på-knapp

#### Ikke bruk USB til oppsett

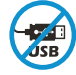

Skrivere der en etikett dekker USB-porten må konfigureres med HP Smart og en internetttilkobling. Etter oppsettet kan du skrive ut med en USB-kabel om nødvendig, men skriveren må også være tilkoblet internett.

## Hjelp og tips til Wi-Fi og tilkobling

Hvis programvaren ikke finner skriveren under oppsettet, sjekker du følgende forhold for å løse problemet.

| Potensielt problem                                                                             | Løsning                                                                                                    |
|------------------------------------------------------------------------------------------------|----------------------------------------------------------------------------------------------------|
| Tidsavbrudd for skriverens<br>Wi-Fi oppsettmodus                                               | <ul> <li>Hvis blå Wi-Fi-lampe ikke blinker, er det ikke sikkert at skriveren er i Wi-Fi-oppettmodus. Start oppsettmodus på nytt:</li> <li>1. Sveip ned for å åpne kontrollpanelets dashbord.</li> <li>2. Trykk på (◊) &gt; Nettverksoppsett &gt; Gjenopprett nettverksinnstillinger.<br/>Trykk på Ja når du blir bedt om det.</li> <li>3. Vent i ett minutt. Lukk og åpne HP Smart på nytt, og prøv deretter å koble til igjen.</li> </ul> |
| Datamaskin eller mobilenhet er for<br>langt unna skriveren                                     | Flytt datamaskin eller mobilenhet nærmere skriveren.<br>Enheten kan være utenfor rekkevidden til skriverens<br>Wi-Fi-signal.                                                                                                    |
| Datamaskin er tilkoblet et virtuelt<br>privat nettverk (VPN) eller et<br>eksternt jobbnettverk | Koble fra et VPN før du installerer HP Smart-<br>programvaren. Du kan ikke installere apper fra<br>Microsoft Store når du er tilkoblet et VPN. Koble til VPN<br>igjen etter at du har fullført skriveroppsettet.<br><b>Merk:</b> Vurder plasseringen og sikkerheten til Wi-Fi-<br>nettverket før du kobler fra et VPN.                                                                                                    |
| Wi-Fi er slått av på datamaskinen<br>(Datamaskin koblet til med<br>Ethernet)                   | Hvis datamaskinen er koblet til med Ethernet, slår<br>du på datamaskinens Wi-Fi mens du konfigurerer<br>skriveren. Du trenger ikke å koble fra Ethernet-kabelen.                                                                                                    |
| Bluetooth og plasseringstjenester<br>er slått av på mobilenheten                               | Hvis du konfigurerer med en mobilenhet, slå du på<br>Bluetooth og plasseringstjenester. På denne måten<br>kan programvaren finne nettverket og skriveren din.<br><b>Merk:</b> Plasseringen din blir ikke bestemt. Ingen<br>plasseringsinformasjon blir sendt til HP som en del<br>av oppsettprosessen.                                                                                                    |

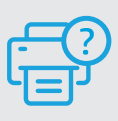

#### Hjelp og støtte

For feilsøking og videoer om skriveren, kan du gå til HPs nettsted for kundestøtte. Skriv inn modellnavn for å finne skriveren.

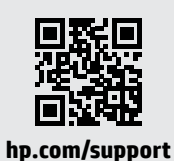

Opplysningene som fremkommer her kan endres uten forvarsel.

## Ohjauspaneeli

#### Kojelauta

Avaa kojelauta koskettamalla tai pyyhkäisemällä näytön yläosaa, niin pääset tulostimen tehtäviin ja tilaan.

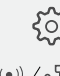

{်ို Asennus

 $((\mathbf{p}))/ 番 Langaton yhteys tai Ethernet$ 

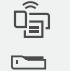

Wi-Fi Direct

- Paperiasetukset
- Musteen tila

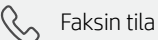

- MP EcoSolutions
  - ★ Takaisin

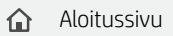

? Ohje

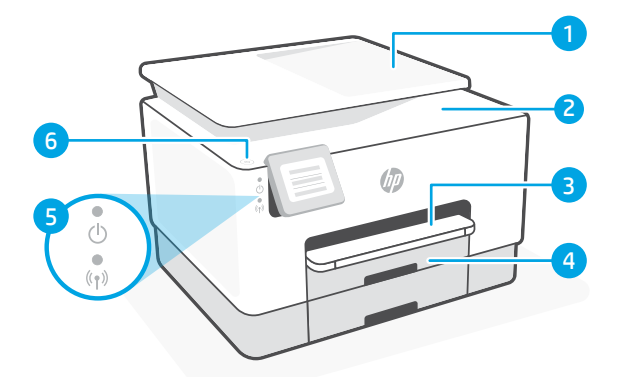

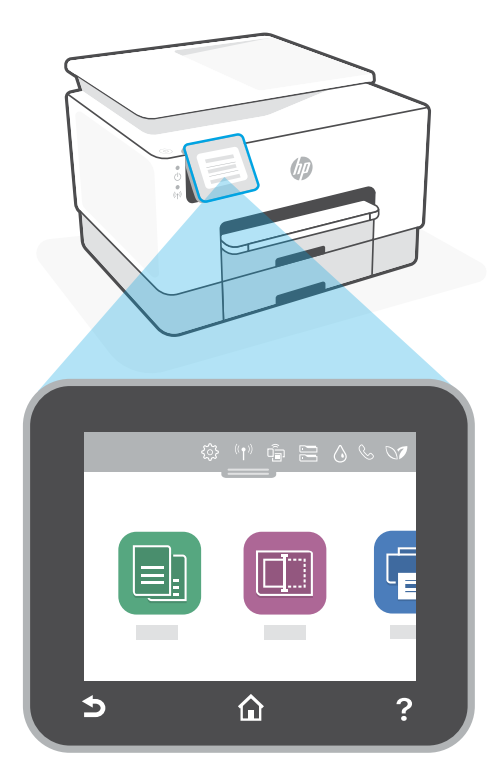

## Tulostimen ominaisuudet

- 1 Asiakirjansyöttölaite
- 2 Skannerin kansi
- 3 Tulostelokero
- 4 Syöttölokero
- 5 Virtavalo ja langaton yhteys -merkkivalo
- 6 Virtapainike

#### Älä käytä asennukseen USB-yhteyttä

Mikäli tulostimen USB-liitännän päällä on tarra, se pitää asentaa HP Smart -sovelluksen ja Internet-yhteyden avulla. Määrityksen jälkeen laitteella voi tarvittaessa tulostaa USBkaapelilla, mutta tulostimella pitää edelleen olla myös Internet-yhteys.

## Ohjeita ja vinkkejä Wi-Fi-yhteyden ja liitäntöjen käyttöön

Jos ohjelmisto ei löydä tulostintasi määrityksen aikana, ratkaise ongelma tarkistamalla seuraavat asiat.

| Mahdollinen ongelma                                                                       | Ratkaisu                                                                                                    |
|-------------------------------------------------------------------------------------------|----------------------------------------------------------------------------------------------------|
| Tulostimen Wi-Fi-määritystilan<br>aikakatkaisu                                            | <ul> <li>Jos sininen Wi-Fi-valo ei vilku, tulostin ei ehkä ole Wi-<br/>Fi-määritystilassa. Käynnistä määritystila uudelleen:</li> <li>1. Avaa ohjauspaneelin kojelauta pyyhkäisemällä<br/>alas.</li> <li>2. Kosketa <sup>(</sup>→ &gt; Verkon asennus &gt; Palauta<br/>verkkoasetukset. Kosketa Kyllä, kun kehote tulee<br/>näkyviin.</li> <li>3. Odota minuutin ajan. Sulje ja avaa uudelleen<br/>HP Smart ja yritä muodostaa yhteys uudelleen.</li> </ul> |
| Tietokone tai mobiililaite on liian<br>kaukana tulostimesta                               | Siirrä tietokone tai mobiililaite lähemmäksi tulostinta.<br>Laitteesi ei ehkä ole tulostimen<br>Wi-Fi-signaalin kantamalla.                                                                                                    |
| Tietokone on yhdistetty VPN-<br>palveluun (Virtual Private<br>Network) tai etätyöverkkoon | Katkaise yhteys VPN-palveluun ennen<br>HP Smart -ohjelmiston asennusta. Sovelluksia ei voi<br>asentaa Microsoft Store -kaupasta, kun tietokone on<br>yhdistetty VPN-palveluun. Yhdistä VPN-palveluun<br>uudelleen tehtyäsi tulostimen määrityksen valmiiksi.<br><b>Huomautus:</b> Harkitse sijaintiasi ja<br>Wi-Fi-verkon suojausta ennen yhteyden<br>katkaisemista VPN-palveluun.                                                                          |
| Wi-Fi kytketty pois päältä<br>tietokoneessa (tietokoneessa on<br>Ethernet-yhteys)         | Jos tietokoneessasi on Ethernet-yhteys, kytke<br>tietokoneen Wi-Fi-yhteys päälle tulostimen määritystä<br>varten. Ethernet-kaapelia ei tarvitse irrottaa.                                                                                                    |
| Bluetooth- ja sijaintipalvelut<br>on poistettu käytöstä<br>mobiililaitteessasi            | Jos käytät määrityksessä mobiililaitetta, kytke päälle<br>Bluetooth ja sijaintipalvelut. Se auttaa ohjelmistoa<br>löytämään verkkosi ja tulostimen.<br><b>Huomautus:</b> Sijaintiasi ei selvitetä eikä sijaintitietoja<br>lähetetä HP:lle osana määritysprosessia.                                                                                                    |

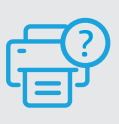

#### Ohje ja tuki

Tulostimen vianmääritystä ja videoita varten käy HP-tuotetuen sivuilla. Etsi tulostin kirjoittamalla sen mallinimi.

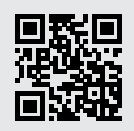

hp.com/support

Näität tietoja voidaan muuttaa ilman erillistä ilmoitusta.

## Juhtpaneel

#### Töölaud

Avage armatuurlaud kuva ülaosa puudutades või seal sõrmega libistades, et printeri ülesannetele ja olekule juurde pääseda.

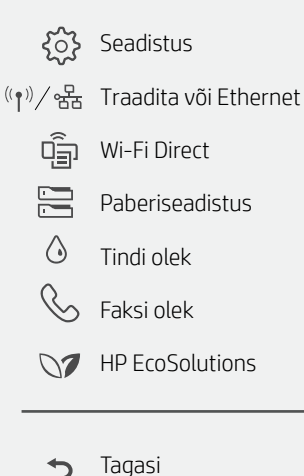

Avaleht

Abi

1

仚

2

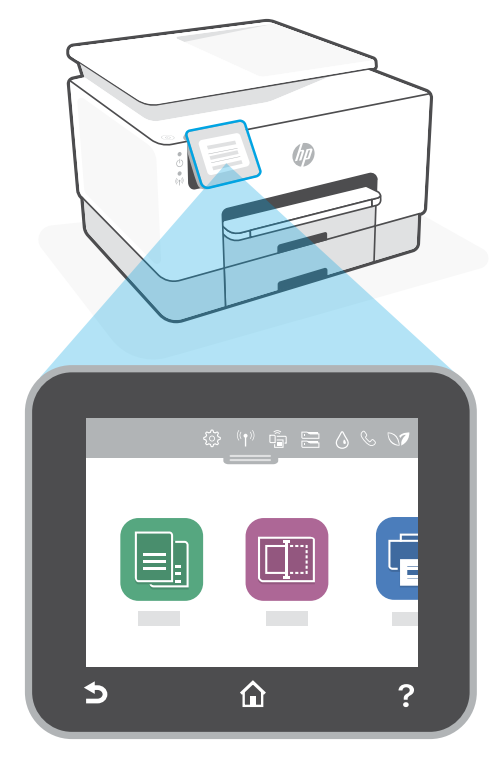

2 6

## Printeri funktsioonid

- Dokumendisöötur 1
- Skanneri kaas 2
- 3 Väljundsalv
- 4 Sisendsalv
- Toite tuli ja traadita ühenduse tuli 5
- 6 Toitenupp

#### Ärge kasutage seadistamiseks USB-d

USB-porti katva sildiga printerid tuleb seadistada HP Smarti ja internetiühenduse abil. Pärast seadistamist saate vajaduse korral printida USB-kaabli abil, kuid printer peab ka internetiga ühendatud olema.

## Abi ja näpunäited WiFi ja ühenduvuse kohta

Kui tarkvara ei leia seadistamise ajal teie printerit, kontrollige probleemi lahendamiseks järgmisi tingimusi.

| Võimalik probleem                                                           | Lahendus                                                                                                    |
|-----------------------------------------------------------------------------|----------------------------------------------------------------------------------------------------|
| Printeri WiFi seadistusrežiim aegus                                         | <ul> <li>Kui sinine WiFi-tuli ei vilgu, ei pruugi printer olla WiFi seadistusrežiimis. Taaskäivita seadistusrežiim:</li> <li>1. Juhtpaneeli armatuurlaua avamiseks libistage sõrmega allasuunas.</li> <li>2. Puudutage nuppu <sup>(3)</sup> &gt; Network Setup (Võrgu seadistamine) &gt; Restore Network Settings (Võrgu sätete taastamine).<br/>Puudutage nuppu Yes (Jah), kui seda küsitakse.</li> <li>3. Oodake üks minut. Sulgege ja avage uuesti HP Smart ning proovige seejärel uuesti ühendust luua.</li> </ul> |
| Arvuti või mobiilseade on liiga<br>kaugel printerist                        | Liigutage arvuti või mobiilseade printerile lähemale.<br>Teie seade võib olla printeri WiFi-signaali levialast<br>väljas.                                                                                                    |
| Virtuaaliga ühendatud arvuti<br>Privaatne võrk (VPN) või kaugtöö<br>võrk    | Katkestage ühendus VPN-iga enne, kui installite<br>HP Smart tarkvara. VPN-iga ühenduse korral ei saa<br>installida rakendusi Microsoft Store'ist. Pärast printeri<br>seadistamise lõpetamist ühendage uuesti VPN-iga.<br><b>Märkus:</b> Enne VPN-ist ühenduse loomist hinnake<br>oma asukohta ja WiFi-võrgu turvalisust.                                                                                                    |
| WiFi on arvutis välja lülitatud<br>(arvuti on ühendatud Etherneti kaudu)    | Kui teie arvuti on ühendatud Etherneti kaudu, lülitage<br>printeri seadistamise ajal sisse arvuti WiFi. Etherneti<br>kaablit ei ole vaja lahti ühendada.                                                                                                    |
| Bluetooth ja asukohateenused on<br>on teie mobiilseadmes välja<br>lülitatud | Mobiilseadmega seadistamisel lülitage sisse Bluetooth<br>ja asukohateenused. See aitab tarkvaral leida üles teie<br>võrgu ja printeri.<br><b>Märkus:</b> Teie asukohta ei määrata ja<br>häälestusprotsessi käigus ei saadeta HP-le mingit<br>asukohateavet.                                                                                                    |

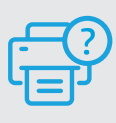

#### Abi ja tugiteenused

Printeri tõrkeotsingu ja videote nägemiseks külastage HP tugiteenuste veebilehte. Printeri leidmiseks sisestage oma mudeli nimi.

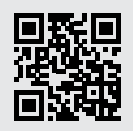

## Vadības panelis

#### Panelis

Lai piekļūtu printera uzdevumiem un statusam, atveriet informācijas paneli, pieskaroties vai velkot displeja augšdaļā.

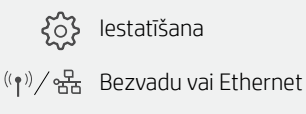

- lestatīšana
- Ű Wi-Fi Direct
- Paper Setup (Papira iestatišana)
- $\bigcirc$ Ink Status (Tintes statuss)
- Fax Status (Faksa statuss)
- HP EcoSolutions
- Atpakal ←
- Sākums 俞
- ? Palīdzība

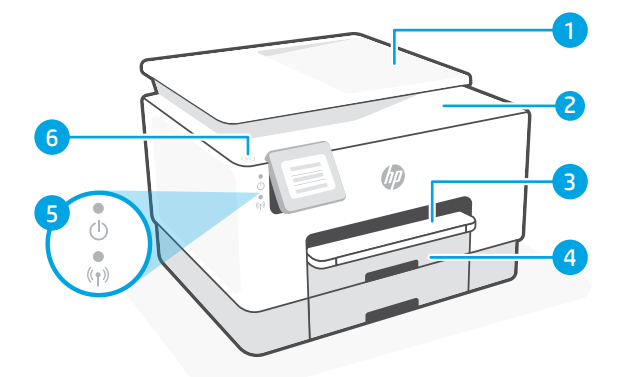

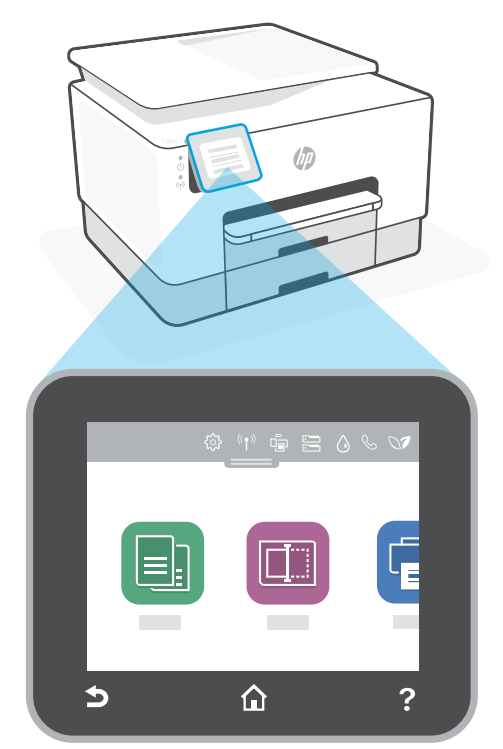

## Printera funkcijas

- 1 Dokumentu padevējs
- 2 Skenera vāks
- 3 Izvades tekne
- 4 Papīra padeves tilpne
- 5 Strāvas indikators un bezvadu savienojuma indikators
- 6 leslēgšanas/izslēgšanas poga

## Neizmantojiet USB iestatīšanai

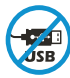

Printeriem ar uzlīmi, kas nosedz USB pieslēgvietu, jābūt iestatītiem ar HP Smart un interneta savienojumu. Pēc iestatīšanas varat drukāt, izmantojot USB kabeli (ja nepieciešams), taču printerim ir jāpaliek arī savienotam ar internetu.

## Palīdzība un padomi par Wi-Fi un savienojamību

Ja programmatūra iestatīšanas laikā nevar atrast printeri, pārbaudiet tālāk sniegtos nosacījumus, lai novērstu problēmu.

| Potenciāla problēma                                                                  | Risinājums                                                                                                    |  |
|--------------------------------------------------------------------------------------|----------------------------------------------------------------------------------------------------|--|
| Printera Wi-Fi iestatīšanas režīma<br>taimauts                                       | <ul> <li>Ja zilā Wi-Fi gaismiņa nemirgo, printeris, iespējams, nav Wi-Fi iestatīšanas režīmā. Restartējiet iestatīšanas režīmu:</li> <li>1. Velciet lejup, lai atvērtu vadības paneļa informācijas paneli.</li> <li>2. Pieskarieties <sup>2</sup>(3) &gt; Network Setup (Tīkla iestatīšana) Restore Network Settings (Atjaunot tīkla iestatījumus). Pēc uzvednes pieskarieties Yes (Jā).</li> <li>3. Pagaidiet vienu minūti. Aizveriet un atkal atveriet HP Smart, pēc tam vēlreiz mēģiniet izveidot savienojumu.</li> </ul> |  |
| Dators vai mobilā ierīce ir pārāk<br>tālu no printera                                | Pārvietojiet datoru vai mobilo ierīci tuvāk printerim.<br>Jūsu ierīce, iespējams, ir ārpus printera Wi-Fi signāla<br>diapazona.                                                                                                    |  |
| Dators ir savienots ar virtuālo<br>privāto tīklu (VPN) vai attālināto<br>darba tīklu | Atvienojiet no VPN pirms HP Smart programmatūras<br>instalēšanas. Jūs nevarat instalēt lietotnes no<br>Microsoft Store, ja ir izveidots savienojums ar VPN.<br>Kad printera iestatīšana ir pabeigta, atkal izveidojiet<br>savienojumu ar VPN.<br><b>Piezīme.</b> Pirms atvienošanas no VPN apsveriet<br>savu atrašanās vietu un Wi-Fi tīkla drošību.                                                                                                    |  |
| Wi-Fi izslēgts datorā (dators<br>savienots, izmantojot Ethernet)                     | Ja dators ir savienots, izmantojot Ethernet, ieslēdziet<br>datora Wi-Fi, iestatot printeri. Jums nav jāatvieno<br>Ethernet kabelis.                                                                                                    |  |
| Bluetooth un atrašanās vietas<br>pakalpojumi jūsu mobilajā ierīcē<br>ir izslēgti     | Veicot iestatīšanu ar mobilo ierīci, ieslēdziet Bluetooth<br>un atrašanās vietas pakalpojumus. Tas palīdz<br>programmatūrai atrast jūsu tīklu un printeri.<br><b>Piezīme.</b> Jūsu atrašanās vieta netiek noteikta, un<br>atrašanās vietas informācija netiek nosūtīta uz HP<br>iestatīšanas procesa ietvaros.                                                                                                    |  |

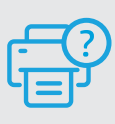

#### Palīdzība un atbalsts

Informāciju par printera problēmu novēršanu un video skatiet HP atbalsta vietnē. Ievadiet modeļa nosaukumu, lai atrastu printeri.

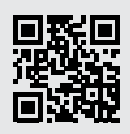

## Valdymo skydelis

#### "Dashboard"

Atidarykite "Dashboard" paliesdami ar perbraukdami ekrano viršų, kad pasiektumėte spausdintuvo užduotis ir būsenos informacija.

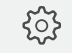

**ເ** ເຊັ່ງ Sąranka

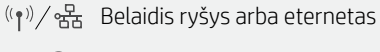

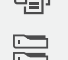

ທີ່ສຸ "Wi-Fi Direct"

- Popieriaus s<sup>1</sup>ranka
- $\triangle$ Rašalo būsena

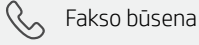

- "HP EcoSolutions"
- Atgal 1
- Pradžia 仚
- ? Žinynas

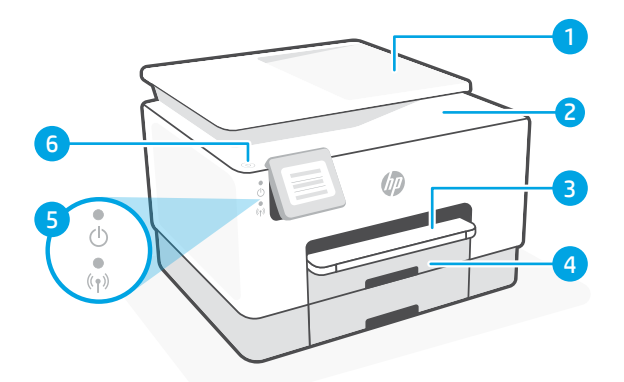

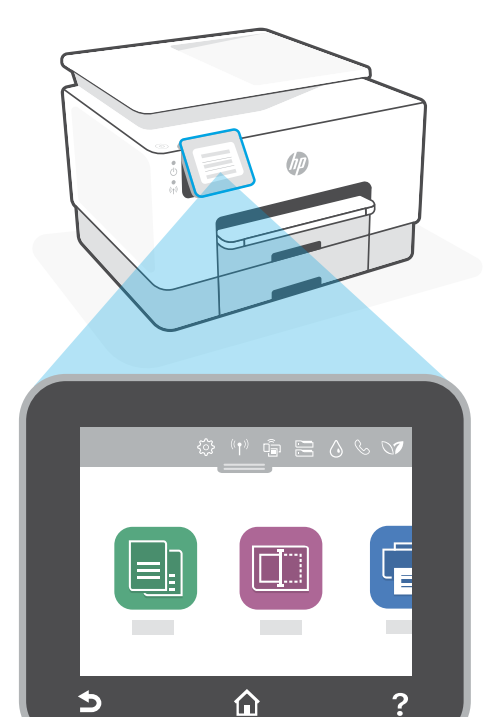

## **Spausdintuvo** ypatybės

- Dokumentų tiektuvas 1
- 2 Skaitytuvo dangtelis
- 3 Išvesties dėklas
- 4 Jvesties dėklas
- 5 Maitinimo lemputė ir belaidžio ryšio lemputė
- 6 Maitinimo mygtukas

#### Sarankai nenaudokite USB

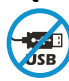

Spausdintuvai su USB prievadą dengiančia etikete turi būti nustatomi naudojant "HP Smart" ir interneto ryšį. Baigę sąranką galite pradėti spausdinti naudodami USB laidą, jei to reikia, tačiau spausdintuvas turi likti prijungtas prie interneto.

# Lietuviškai

## "Wi-Fi" ryšio ir jungiamumo pagalba ir patarimai

Jei programinei įrangai sąrankos metu nepavyksta rasti spausdintuvo, patikrinkite šias sąlygas, kad išspręstumėte problemą.

| Galima problema                                                                                  | Sprendimas         Jei mėlynas "Wi-Fi" indikatorius nemirksi, gali būti, jog spausdintuvas nėra "Wi-Fi" sąrankos režime. Iš naujo jjunkite sąrankos režimą:         1. Perbraukite žemyn, kad atidarytumėte "Dashboard" valdymo pultą.         2. Palieskite {ŷ} > Tinklo sąranka > Atkurti tinklo nustatymus. Palieskite Taip, kai to būsite paprašyti.         3. Palaukite vieną minutę. Uždarykite ir iš naujo atidarykite "HP Smart", tuomet pabandykite prisijungti dar kartą. |  |
|--------------------------------------------------------------------------------------------------|----------------------------------------------------------------------------------------------------|--|
| Baigėsi spausdintuvo "Wi-Fi"<br>sąrankos režimui skirtas laikas                                  |                                                                                                    |  |
| Kompiuteris arba mobilusis<br>įrenginys yra per toli nuo<br>spausdintuvo.                        | Perkelkite kompiuterį arba mobilųjį įrenginį arčiau<br>spausdintuvo. Jūsų įrenginys gali būti už spausdintuvo<br>"Wi-Fi" signalo veikimo ribų.                                                                                                    |  |
| Kompiuteris prijungtas prie<br>virtualaus privataus tinklo (VPN)<br>arba nuotolinio darbo tinklo | Atsijunkite nuo VPN prieš diegdami "HP Smart"<br>programinę įrangą. Jūs negalite įdiegti programėlių iš<br>"Microsoft Store", kai esate prisijungę prie VPN. Baigę<br>spausdintuvo sąranką, vėl prisijunkite prie VPN.<br><b>Pastaba.</b> Prieš atsijungdami nuo VPN pagalvokite, ar<br>saugus yra "Wi-Fi" tinklas.                                                                                                    |  |
| Kompiuteryje išjungtas "Wi-Fi"<br>(kompiuteris prijungtas prie<br>eterneto tinklo)               | Jei jūsų kompiuteris yra prijungtas prie eterneto tinklo,<br>nustatydami spausdintuvą įjunkite kompiuterio "Wi-Fi"<br>ryšį. Jums nereikia atjungti eterneto ryšio kabelio.                                                                                                    |  |
| Mobiliajame įrenginyje išjungtos<br>"Bluetooth" ir vietos nustatymo<br>paslaugos                 | Jei nustatote naudodami mobilųjį įrenginį, įjunkite<br>"Bluetooth" ir vietos nustatymo paslaugas. Tai padeda<br>programinei įrangai rasti tinklą ir spausdintuvą.<br><b>Pastaba.</b> Jūsų vieta nėra nustatoma ir jokia vietos<br>informacija nėra siunčiama į HP kaip sąrankos<br>proceso dalis.                                                                                                    |  |

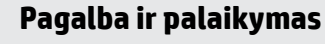

Informaciją apie spausdintuvo trikčių šalinimą, vaizdo įrašus rasite HP pagalbos svetainėje. Norėdami rasti savo spausdintuvą, įveskite jo modelio pavadinimą.

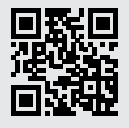

## Πίνακας ελέγχου

#### Πίνακας εργαλείων

Ανοίξτε τον Πίνακα εργαλείων πατώντας ή σύροντας το δάχτυλό σας στο επάνω μέρος της οθόνης για πρόσβαση στις εργασίες και την κατάσταση του εκτυπωτή.

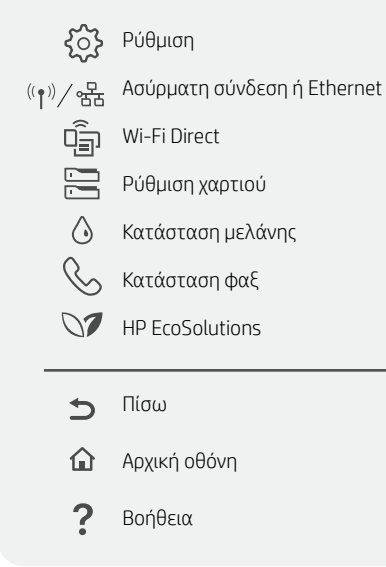

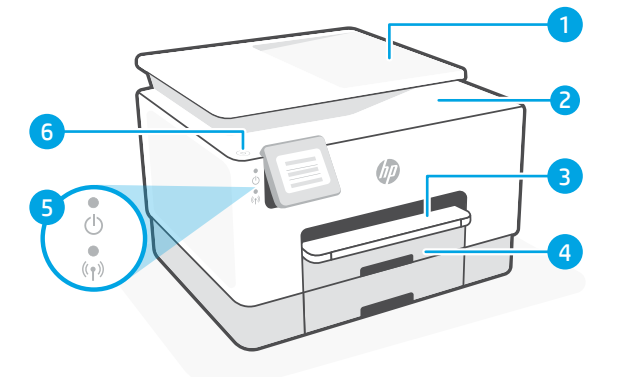

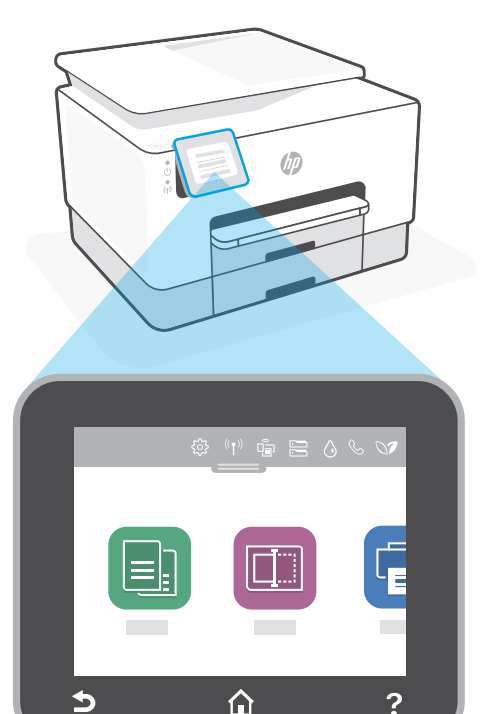

## Χαρακτηριστικά εκτυπωτή

?

- 1 Τροφοδότης εγγράφων
- 2 Κάλυμμα σαρωτή
- Δίσκος εξόδου 3
- Δίσκος εισόδου 4
- Φωτεινή ένδειξη λειτουργίας 5 και φωτεινή ένδειξη ασύρματης σύνδεσης
- Κουμπί λειτουργίας 6

#### Μην χρησιμοποιείτε μονάδα USB για τη ρύθμιση

Οι εκτυπωτές με καλυμμένη τη θύρα USB από ετικέτα πρέπει να ρυθμιστούν μέσω του HP Smart και μιας σύνδεσης Internet. Μετά τη ρύθμιση, μπορείτε να εκτυπώσετε χρησιμοποιώντας καλώδιο USB εάν είναι απαραίτητο, αλλά ο εκτυπωτής θα πρέπει να παραμείνει συνδεδεμένος στο Internet.

## Βοήθεια και συμβουλές για το Wi-Fi και τη συνδεσιμότητα

Εάν το λογισμικό δεν έχει δυνατότητα εντοπισμού του εκτυπωτή σας κατά τη ρύθμιση, ελέγξτε τις παρακάτω συνθήκες για να επιλύσετε το πρόβλημα.

| Πιθανό πρόβλημα                                                                                          | Λύση                                                                                                    |  |
|----------------------------------------------------------------------------------------------------|----------------------------------------------------------------------------------------------------|--|
| Το χρονικό όριο της λειτουργίας<br>ρύθμισης Wi-Fi του εκτυπωτή έληξε                                     | <ul> <li>Αν η μπλε φωτεινή ένδειξη Wi-Fi δεν αναβοσβήνει, ο εκτυπωτής μπορεί να μην βρίσκεται σε λειτουργία ρύθμισης</li> <li>Wi-Fi. Επανεκκινήστε τη λειτουργία ρύθμισης:</li> <li>1. Σύρετε το δάχτυλό σας προς τα κάτω για να ανοίξετε τον Πίνακα εργαλείων του πίνακα ελέγχου.</li> <li>2. Πατήστε ξ<sup>3</sup>/<sub>2</sub> &gt; <b>Ρύθμιση δικτύου</b> &gt; Επαναφορά ρυθμίσεων δικτύου.</li> <li>Πατήστε Ναι, όταν σας ζητηθεί.</li> <li>3. Περιμένετε ένα λεπτό. Κλείστε και ανοίξτε ξανά το HP Smart, και έπειτα προσπαθήστε ξανά να συνδεθείτε.</li> </ul> |  |
| Ο υπολογιστής ή η φορητή συσκευή<br>βρίσκεται μακρυά από τον εκτυπωτή                                    | Μεταφέρετε τον υπολογιστή ή τη φορητή συσκευή πιο κοντά<br>στον εκτυπωτή. Η συσκευή σας ενδέχεται να βρίσκεται εκτός<br>του εύρους σήματος Wi-Fi του εκτυπωτή.                                                                                                    |  |
| Ο υπολογιστής είναι συνδεδεμένος σε<br>εικονικό ιδιωτικό δίκτυο (VPN) ή<br>απομακρυσμένο εταιρικό δίκτυο | Πραγματοποιήστε αποσύνδεση από το VPN πριν την<br>εγκατάσταση του λογισμικού HP Smart. Δεν μπορείτε να<br>εγκαταστήσετε εφαρμογές από το Microsoft Store όταν<br>είστε συνδεδεμένοι σε VPN. Συνδεθείτε ξανά στο VPN αφού<br>ολοκληρώσετε τη ρύθμιση εκτυπωτή.<br><b>Σημείωση:</b> Ελέγξτε τη θέση σας και την ασφάλεια του<br>δικτύου Wi-Fi πριν την αποσύνδεση από VPN.                                                                                                    |  |
| Το Wi-Fi είναι απενεργοποιημένο<br>στον υπολογιστή (ο υπολογιστής<br>συνδέεται μέσω Ethernet)            | Εάν ο υπολογιστής σας είναι συνδεδεμένος μέσω Ethernet,<br>ενεργοποιήστε το Wi-Fi του υπολογιστή κατά τη ρύθμιση<br>του εκτυπωτή. Δεν χρειάζεται να αποσυνδέσετε το καλώδιο<br>Ethernet.                                                                                                    |  |
| Το Bluetooth και οι υπηρεσίες<br>τοποθεσίας είναι απενεργοποιημένες<br>στην φορητή σας συσκευή           | Εάν πραγματοποιείτε ρύθμιση μέσω φορητής συσκευής,<br>ενεργοποιήστε το Bluetooth και τις υπηρεσίες τοποθεσίας.<br>Έτσι δίνεται η δυνατότητα στο λογισμικό να εντοπίσει το<br>δίκτυο και τον εκτυπωτή σας.<br><b>Σημείωση:</b> Η τοποθεσία σας δεν καθορίζεται και δεν<br>αποστέλλονται πληροφορίες τοποθεσίας στην ΗΡ ως<br>μέρος της διαδικασίας ρύθυισης.                                                                                                    |  |

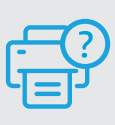

#### Βοήθεια και υποστήριξη

Για αντιμετώπιση προβλημάτων και βίντεο σχετικά με τον εκτυπωτή, επισκεφτείτε τον ιστότοπο υποστήριξης της ΗΡ. Εισαγάγετε το όνομα μοντέλου για να βρείτε τον εκτυπωτή.

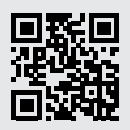

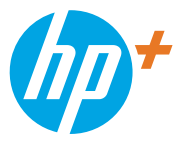

© Copyright 2021 HP Development Company, L.P.

Microsoft and Windows are either registered trademarks or trademarks of Microsoft Corporation in the United Stated and/or other countries. Mac, OS X, macOS, and AirPrint are trademarks of Apple Inc., registered in the U.S. and other countries. Android is a trademark of Google LLC. iOS is a trademark or registered trademark of Cisco in the U.S. and other countries and is used under license.

Microsoft et Windows sont soit des marques soit des marques déposées de Microsoft Corporation aux États-Unis et/ou dans d'autres pays. Mac, OS X, macOS et AirPrint sont des marques déposées d'Apple, Inc. aux États-Unis et dans d'autres pays. Android est une marque de Google LLC. iOS est une marque déposée de Cisco aux États-Unis et dans d'autres pays et est utilisée dans le cadre d'une licence.

Printed in Thailand Gedruckt in Thailand Imprimé en Thaïlande Stampato in Thailandia

| EN | DE | ES | FR | IT |
|----|----|----|----|----|
| PT | NL | DA | sv | NO |
| FI | ET | LV | LT | EL |

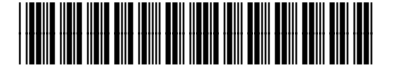

226Y0-90004